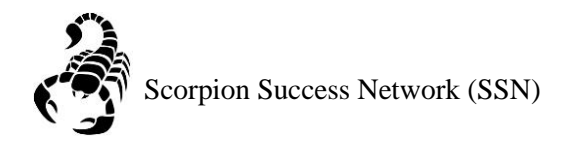

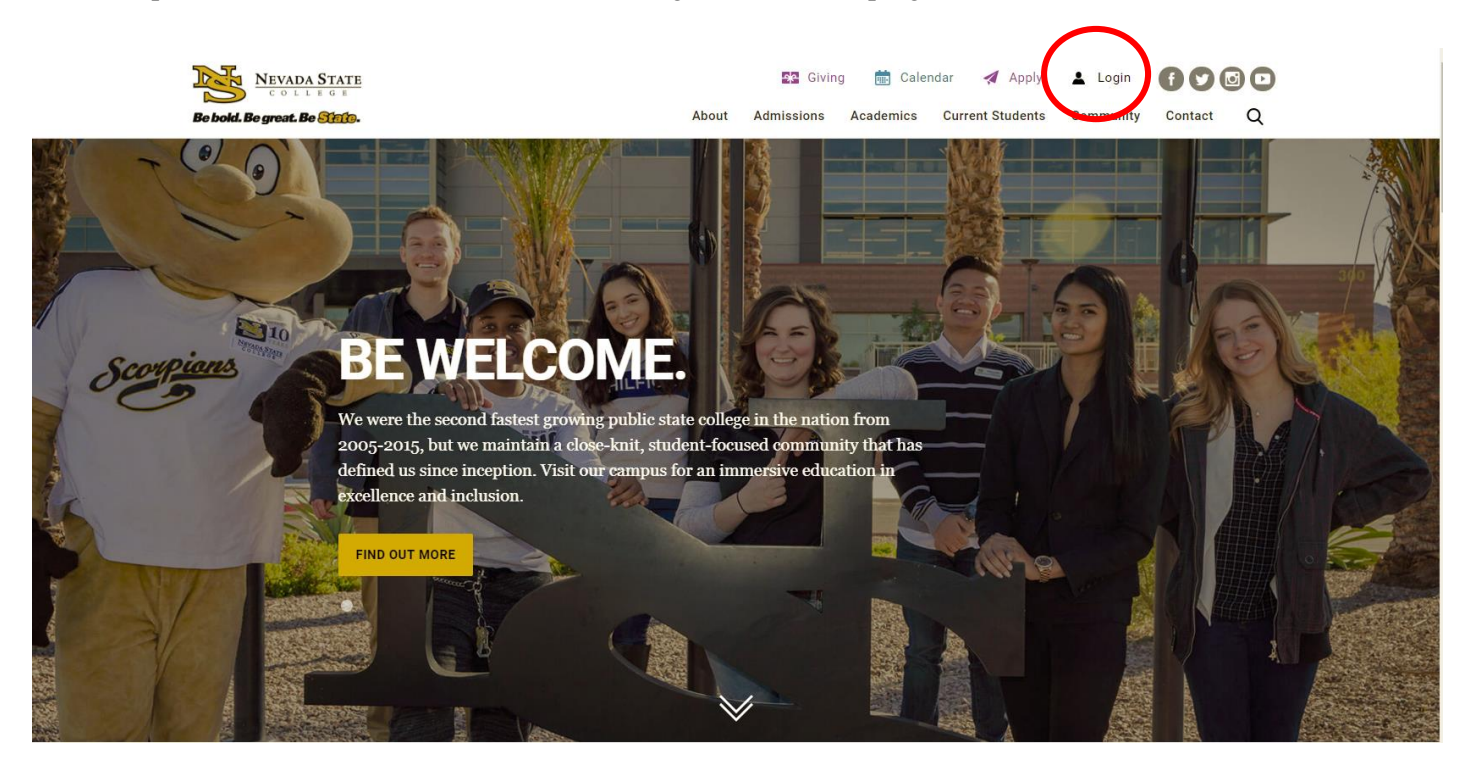

Step 1: Go to the <u>NSC website</u> and click the Login icon at the top right hand of the screen.

Step 2: Log in with your NSHE Number (student number) and Password

| NEVADA STATE<br>COLLEGE                                                                                          |
|----------------------------------------------------------------------------------------------------|
| Sign In                                                                                                    |
| NSHE/NSC ID                                                                                                    |
| Password                                                                                                    |
| LOGIN                                                                                                    |
| Forgot Password   First Time Users   Need Help?                                                                  |
| Terms of Use:<br>By logging into myNSC, you agree to abide by the<br><u>NSHE Computing Resources Use Policy.</u> |
|                                                                                                    |
|                                                                                                    |

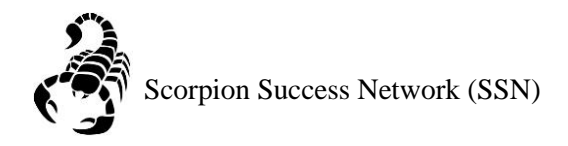

## Step 3: Click on Apps

| 🗞 Qu     | ickLaunch                                             |                  | •    |
|----------|-------------------------------------------------------|------------------|------|
| FAVOR    | RITES                                                 |                  | Z    |
|          | PeopleSoft                                            |                  |      |
| 8        | WCOnline                                              |                  |      |
| 0        | KBox Support Portal                                   |                  |      |
|          |                                                       |                  |      |
|          |                                                       |                  |      |
|          |                                                       | Manage Favorites | +Add |
| LAUN     | CHPAD                                                 |                  |      |
| Ø        | QUICK LINKS                                           |                  |      |
|          | Email (Office 365)                                    |                  |      |
| 1        | Faculty Center                                        |                  |      |
|          | Files                                                 |                  |      |
| 1        | <ul> <li>Online Courses (Webcampus/Canvas)</li> </ul> |                  |      |
| 1        | Refer Student to the Student C.A.R.E. Team            |                  |      |
| 1        | Refer Student to Student Conduct                      |                  |      |
|          | Scorpion Card                                         |                  |      |
|          | Survey Tool/Qualtrics                                 |                  |      |
| -        | Workday                                               |                  |      |
| <b>H</b> | APPS                                                  |                  |      |
| Ð        | FACULTY CENTER                                        |                  |      |
| E E      | HUMAN RESOURCES                                       |                  |      |
| - +      | LIBRARY                                               |                  |      |
|          | PEOPLESOFT                                            |                  |      |

Step 4: Click on **Scorpion Success Network**. You can drag the Scorpion Success Network to your favorites section of the Quick Launch Section.

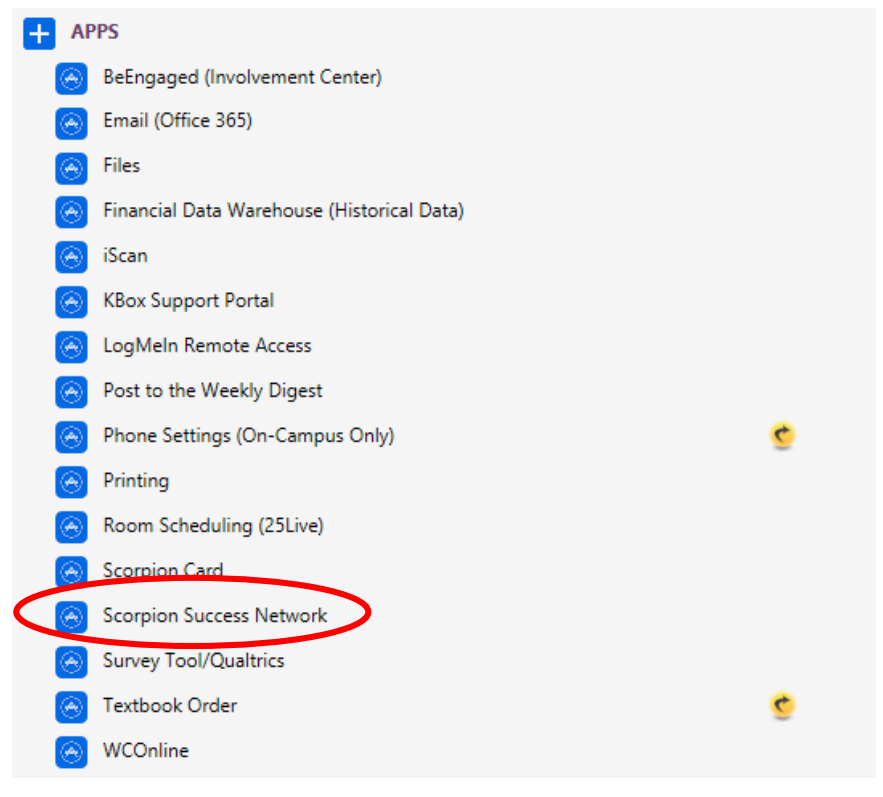

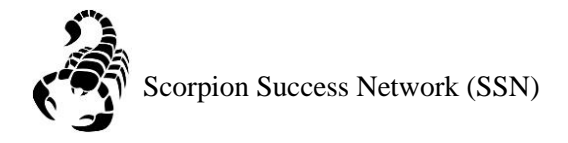

Step 5: Click on the three lines on the left side of the screen

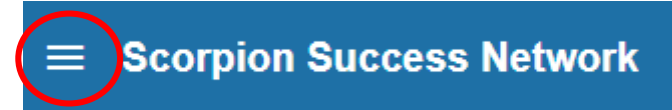

Step 6: Click the arrow shown in the picture below to update your Scorpion Success Network (SSN)

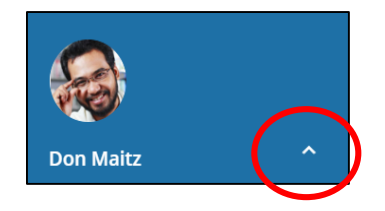

Step 7: Click Institutional Profile

| Don Maitz               | ^ |
|-------------------------|---|
| Institutional Profile   |   |
| Appointment Preferences |   |
| Email Notifications     |   |
| Help                    |   |

Step 8: Select your **Default Login Page** (this will be the page that you see when you log into to SSN).

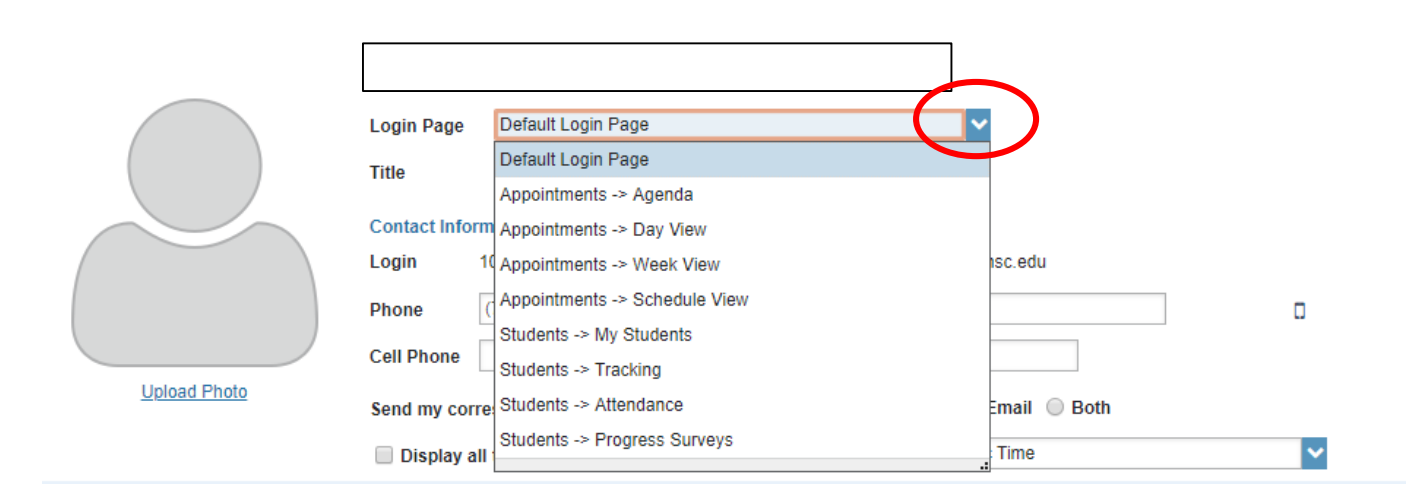

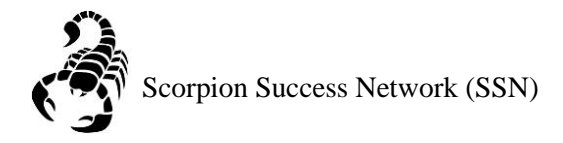

Step 9: Indicate your **Title** (this will be public)

## **Contact Information**:

Login: NSHE (will be automatically inputted) Institutional Email: NSC email (will be automatically inputted) Phone: Direct line (can be adjusted) Time Zone: Pacific Time

|              | Login Page Default Login Pa | ge 💙                                       |   |
|--------------|-----------------------------|--------------------------------------------|---|
|              | Title Academic Adviso       | or II                                      |   |
|              | Contact Information         |                                            |   |
| Upload Photo | Login                       | Institution Email                          |   |
|              | Phone                       | Alternate Email                            |   |
|              | Cell Phone                  | Video Phone                                |   |
|              | Send my correspondence to   | Institution Email O Alternate Email O Both |   |
|              | Display all time zones      | Time zone (GMT-08:00) Pacific Time         | ~ |

## Step 10: Complete the General Overview and My Biography, then click submit

| General Overview                                                                                                    |
|----------------------------------------------------------------------------------------------------|
| A general message should go here. Teil people how you can help them during your office hours.                                                                                                    |
|                                                                                                    |
| He Disease by                                                                                                    |
| мувюдгарпу                                                                                                    |
| Use this space to tell others about yourself. You can include your educational background, work experience, areas of research and study, or any other information that would be relevant to others on campus. Students are more likely to reach out to you if they know a little about you. |
|                                                                                                    |
|                                                                                                    |
| * Required fields Never Ind Submit                                                                                                    |
|                                                                                                    |